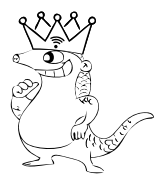

## WiFi Halow Network Bridge

The lord of Wall-penetration, the best of your WiFi signal booster!

# **User Manual V2.0**

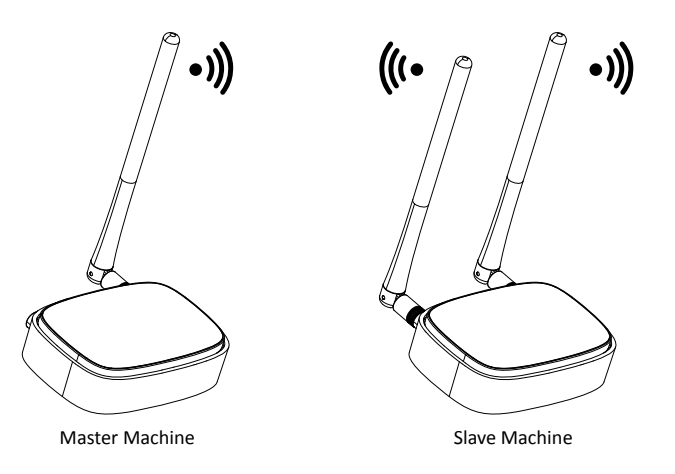

## **1** Product Introduction

This product is dedicated to provide solutions for extending wireless network coverage. Using the most advanced wireless technology for long transmission distance and strong penetraton ability. One-key configuration can meet a variety of applications such as extending the coverage of WIFI wireless network or extending the wireless transmission distance of security monitoring.

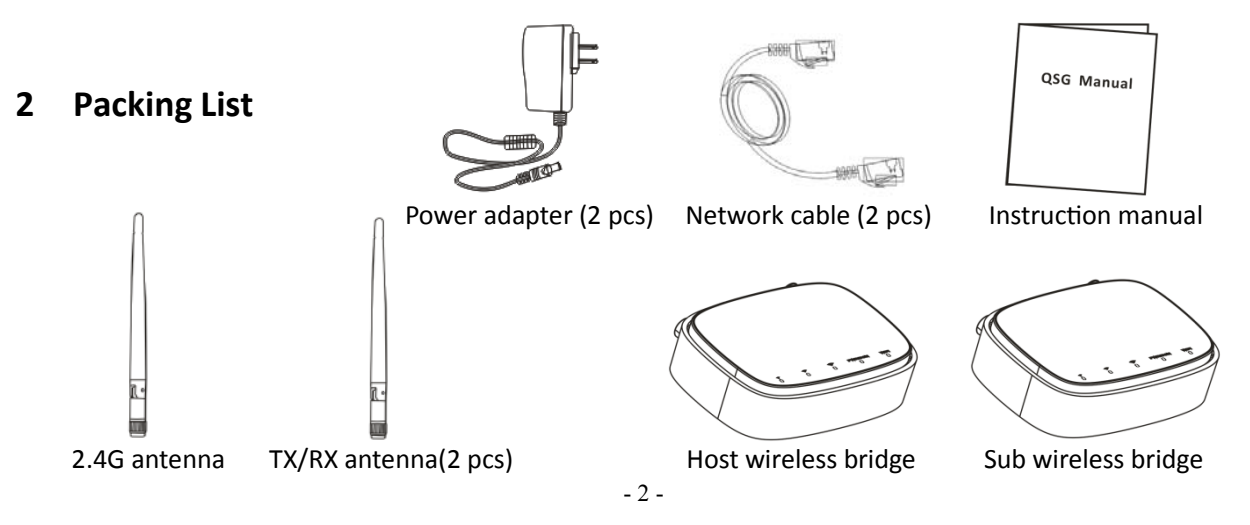

Note: The host wireless bridge is generally connected to a video recorder or router, and the Sub is generally connected to a camera, mobile phone, or computer.

#### **3** Product Features

- X Using advanced wireless technology with super penetration ability, long distance transmission.
- \* Effectively expand the coverage of home wireless network or extend the transmission distance of security monitoring;
- \* The host wireless bridge and the sub wireless bridge point-to-point transmission, plug and play, easy settings;
- ※ Compatible different brands of network cameras;
- ※ The high-gain antenna does not need to be aligned;
- ※ LED indication;
- ※ UDP maximum transmission rate: 20Mbps
- ※ TCP maximum transmission rate: 18Mbps

- ※ Maximum penetration capacity: 4 walls of 24cm non-load-bearing or 2 walls of 24cm loadbearing [1]
- ※ Maximum transmission distance: 1000 meters[1]

Note [1] According to laboratory test data, the actual transmission rate decreases with the increase of distance and obstacles.

#### **4** Technical Parameter

| Hardware parameters |                                                |  |  |  |  |  |
|---------------------|------------------------------------------------|--|--|--|--|--|
| Processor           | White head brother Xuan Tie 803                |  |  |  |  |  |
| Installation method | Desktop or wall-mounted                        |  |  |  |  |  |
| Master Machine      | Connect to the router: 802.11ah                |  |  |  |  |  |
| Slave Machine       | Connect to mobile phone: 802.11ah, 802.11b/g/n |  |  |  |  |  |

| 2.4GHz wireless              | 2400~2483.5MHz, omnidireconal antenna, gain 5dbi |
|------------------------------|--------------------------------------------------|
| TX/RX antenna                | 32.5Mbps                                         |
| Maximum transmission         | 1000 motors [1]                                  |
| distance                     |                                                  |
| Maximum penetration capacity | 4 24cm non-load-bearing walls or 2 24cm load-    |
|                              | bearing walls [1]                                |
| Communication Interface      | Host (connected to video recorder/router): one   |
|                              | RJ45 network port                                |
|                              | Sub wireless bridge (connected to camera/mobile  |
|                              | phone): one RJ45 network port, one 2.4G wireless |
|                              | wifi port                                        |
| Indicator light              | 3 signal strength lights, one power              |
|                              | supply/connection status light, and one WIFI     |
|                              | working indicator light (TX/RX (802.11AH)        |
|                              | indicator light on the router side, 2.4G WIFI    |
|                              | indicator light on the mobile phone side)        |
| Product size (L×W×H)         | 107.5×76×29 (unit: mm)                           |
| Antenna coverage angle       | Full range                                       |

| Operating temperature      | -14 °F - 140 °F (-10 °C - 60 °C ).                                                                                                    |  |  |  |  |
|----------------------------|----------------------------------------------------------------------------------------------------|--|--|--|--|
| Software Parameters        |                                                                                                    |  |  |  |  |
| Software working mode      | Host (connect with video recorder/router): TX/RX<br>works in AP mode Sub wireless bridge<br>(connected with camera/mobile phone): TX/RX<br>works in client mode; 2.4Gwifi works in AP<br>mode |  |  |  |  |
| Network settings           | LAN connection: static IP, dynamic IP                                                                                                    |  |  |  |  |
| wireless setting           | 802.11 b/g/n/ah mode<br>Automatic channel selection<br>Transmission power adjustment<br>Wireless security: WPA-PSK<br>SSID: hidden/broadcast                                                  |  |  |  |  |
| Management and maintenance | HTTP Web Management<br>Login password modification                                                                                                    |  |  |  |  |

Note [1] According to laboratory test data, the actual transmission rate decreases with the increase of distance and obstacles.

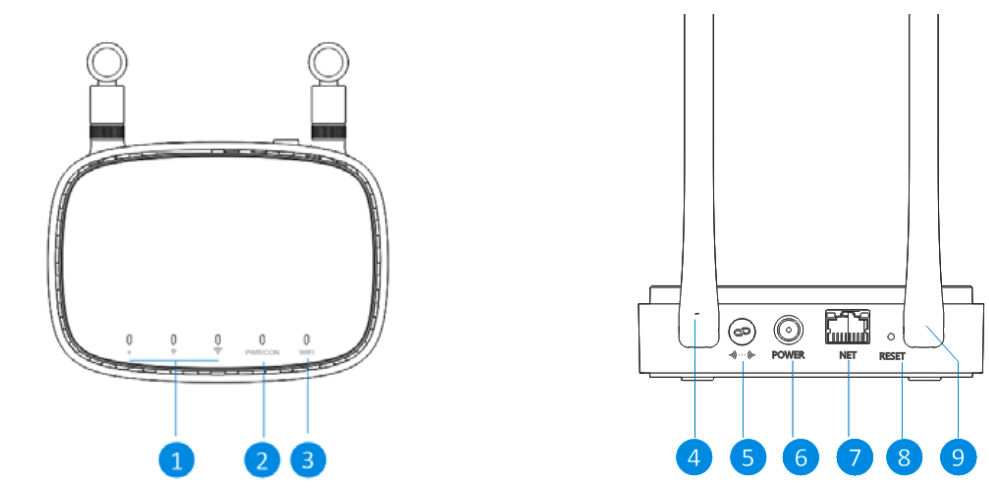

5 Indicator Light, Interface and Button Description

|   | Name             | Function Description                                                   |
|---|------------------|------------------------------------------------------------------------|
| 1 | Signal strength  | Indicates the strength of the wireless signal transmitted to, the more |
| L | indicator        | lights on, the stronger the signal                                     |
| 2 | Power/connection | The red light is on when the power is on, and the blue light indicates |

|   | status indicator     | that the connection between the host and the slave is normal.          |
|---|----------------------|------------------------------------------------------------------------|
| 2 | M/IEL work indicator | The host is the TX/RX (802.11AH) indicator, and the                    |
| 5 |                      | secondary is the 2.4G WIFI indicator.                                  |
| 4 | Antenna (TX/RX)      | It is used for wireless signal transmission between host and slave.    |
|   |                      | Press this button at both ends of the host computer and the            |
| - | Codo kov             | auxiliary computer at the same time until the CON indicator lights     |
| 5 | соде кеу             | blue and release it. At this time, the connection between the host     |
|   |                      | computer and the auxiliary computer is normal.                         |
| C | Power input          | The power input interface of the main machine and the auxiliary        |
| 6 | Fower input          | machine are both 12V/1A                                                |
| 7 | Notwork Interface    | Host: Connect to router or video recorder equipment; Sub: Connect      |
| ′ |                      | to cameras or computers and other equipment                            |
| 0 | Posot button         | Long press this key for 5 seconds, the device will restore the factory |
| 0 | Neset button         | default value.                                                         |
|   |                      | It is used for wireless signal transmission between mobile phone and   |
| 9 | Antenna(WIFI 2.4G)   | auxiliary machine. Generally used to extend the transmission range     |
|   |                      | of wireless router signals. (The host does not have this antenna)      |

## 6 Installation

(1) Antenna, the host has a wireless antenna (TX/RX), and the auxiliary machine has a wireless antenna (TX/RX) and a 2.4G WIFI antenna (note: there is a 2.4G logo, do not install it wrong).

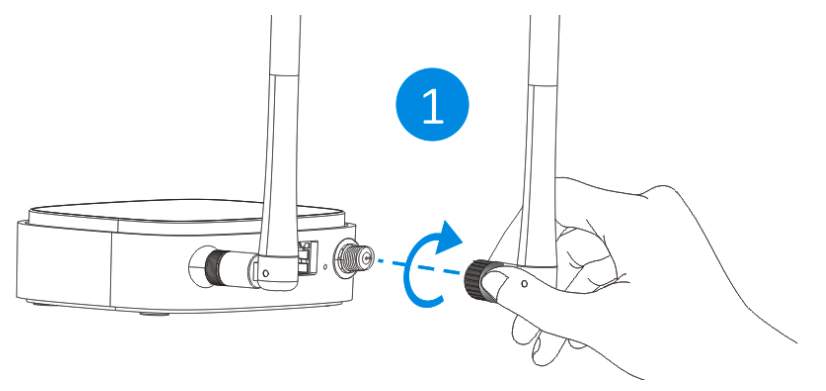

(2) Power On: The main machine and the auxiliary machine use 12V/1A power supply respectively.

(3) According to actual application requirements, refer to Chapter 8 for device connection.

## 7 Software configuration

The current product (the connection between the host and the sub) has been paired by default at the factory, and no setting is required. Note: The 2.4G WIFI network of the auxiliary machine The default SSID is: AH\_WIFI\_XXXXX, the default password is: AH\_XX When you need to modify the 2.4G WIFI SSID or password, you can proceed as follows.

THE REAL PROPERTY OF

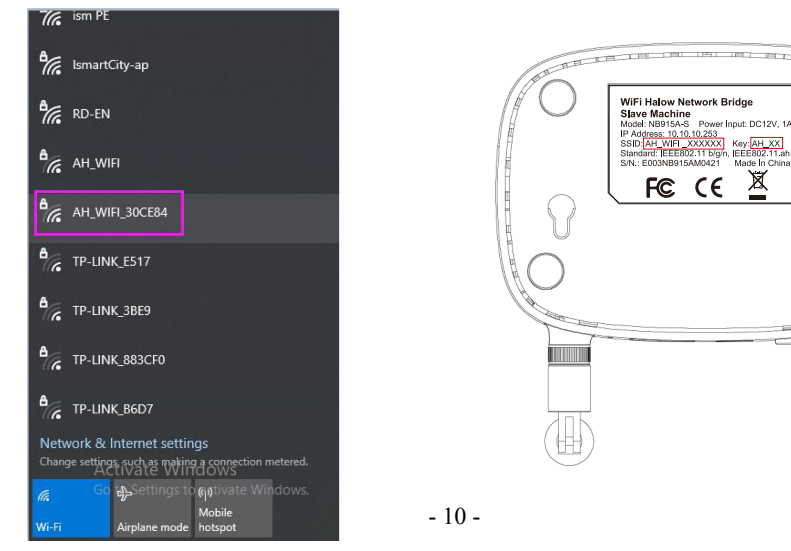

(1) In the search in the bottom left of windows10, search for wlan settings > open wlan settings > Change adapter options

| Q | ä¦ |
|---|----|

| Wi-Fi settings<br>System settings                                                                                                    |                  | G                                                                                                    |
|----------------------------------------------------------------------------------------------------|------------------|----------------------------------------------------------------------------------------------------|
| Settings<br>Turn wireless devices on or off<br>Printers & scanners<br>Find and fix network problems<br>Turn airplane mode on or off<br>✓ Use random hardware addresses<br>Search the web<br>Ø wiff - See web results<br>Documents (2+) | ><br>><br>><br>> | Wi-Fi settings<br>System settings<br>© Open<br>Get quick help from web<br>Troubleshooting network connection issues |
| O wife                                                                                                    |                  | o == <b>#</b>                                                                                                    |

| Setti                                   | ings          |                                                                                                    |             | - 0                                                     | ×   |
|-----------------------------------------|---------------|----------------------------------------------------------------------------------------------------|-------------|---------------------------------------------------------|-----|
| ធ                                       | Home          | Wi-Fi                                                                                                    |             |                                                         |     |
| Fi                                      | ind a setting | Wi-Fi On                                                                                                    | Rela<br>Cha | ated settings<br>ange adapter options                   |     |
| Ð                                       | Status        | IsmartRD<br>Connected, secured                                                                                                  | Cha<br>Net  | ange advanced sharing optic<br>twork and Sharing Center | ons |
| ſĸ.                                     | Wi-Fi         | Show available networks Hardware properties                                                                                     | Win         | ndows Firewall                                          |     |
| 토                                       | Ethernet      | Manage known networks                                                                                                    | <u>A</u>    | Get help                                                |     |
| (C∷                                     | Dial-up       | Hotspot 2.0 networks                                                                                                    | r           | Give feedback                                           |     |
| ~~~~~~~~~~~~~~~~~~~~~~~~~~~~~~~~~~~~~~~ | VPN           | Hotspot 2.0 networks make it more secure to connect to public Wi-                                                               |             |                                                         |     |
| цр<br>()                                | Airplane mode | hotels, and cafes.                                                                                                    |             |                                                         |     |
| (h)                                     | Proxy         | Let me use Online Sign-Up to get connected On                                                                                   |             |                                                         |     |
|                                         |               | When you turn this on and choose a Hotspot 2.0 network, we'll<br>show a list of providers to choose from so you can get online. |             |                                                         |     |

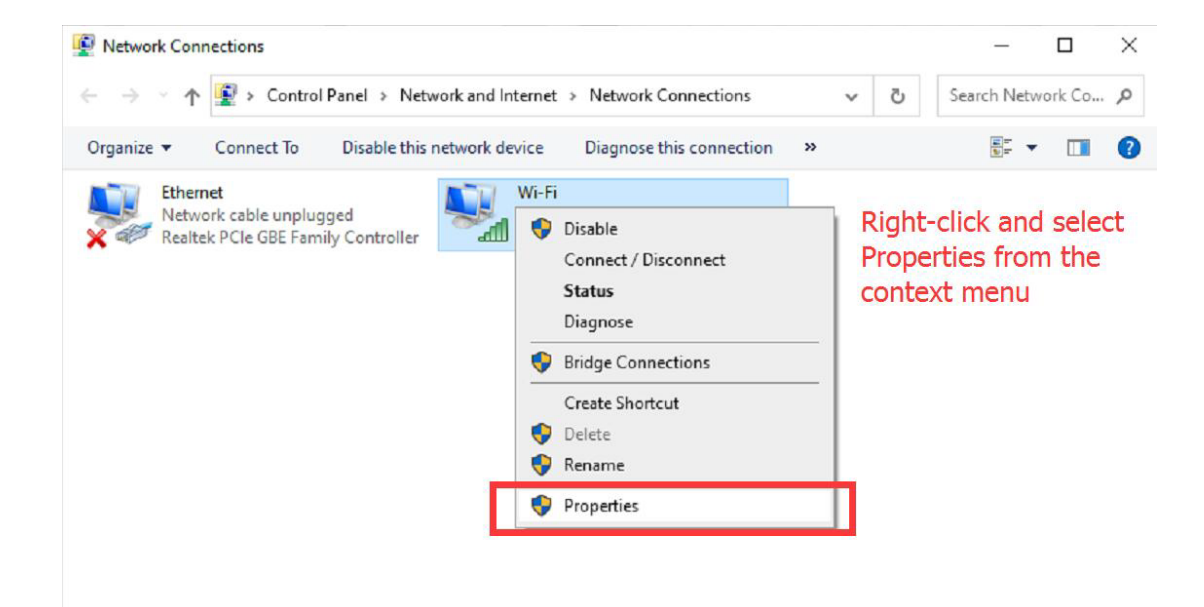

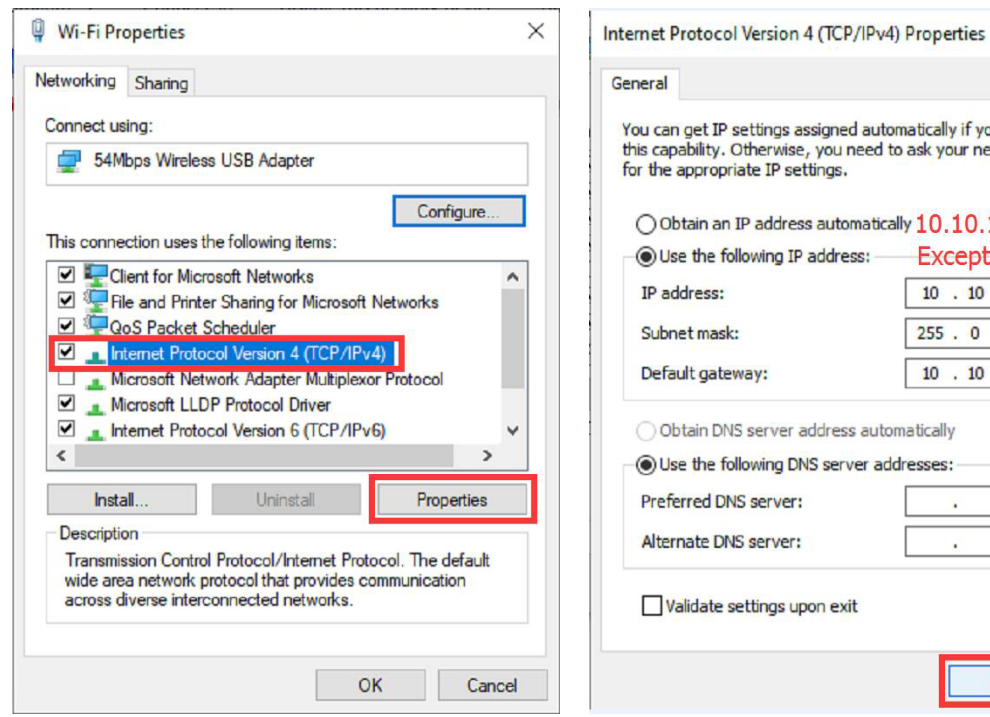

You can get IP settings assigned automatically if your network supports this capability. Otherwise, you need to ask your network administrator Obtain an IP address automatically 10, 10, 10, X Except for 10.10.10.253 10 . 10 . 10 . 45 255.0.0.0 10 . 10 . 10 . 1 Obtain DNS server address automatically Use the following DNS server addresses: . . . . Validate settings upon exit Advanced...

Х

Cancel

#### (2) Enter the default address of the bridge in the browser 10.10.10.253, the user name and

| € 10.10.10253 × +                                                                                                    |        |    |    | - |   | × |
|----------------------------------------------------------------------------------------------------|--------|----|----|---|---|---|
| $\leftrightarrow$ $\rightarrow$ $\mathbb{C}$ $\bigcirc$ 10.10.10.253                                                                                                    |        | τõ | £≡ | Ē | ۲ |   |
| Sign in to access this site         Authorization required by http://10.10.10.253         Your connection to this site is not secure         Username       admin         Password       •••••••         Sign in       • | Cancel |    |    |   |   |   |
| password are both "admin"                                                                                                    |        |    |    |   |   |   |

(3) Enter 2.4G setting->basic on the left, you can modify the SSID name and password.

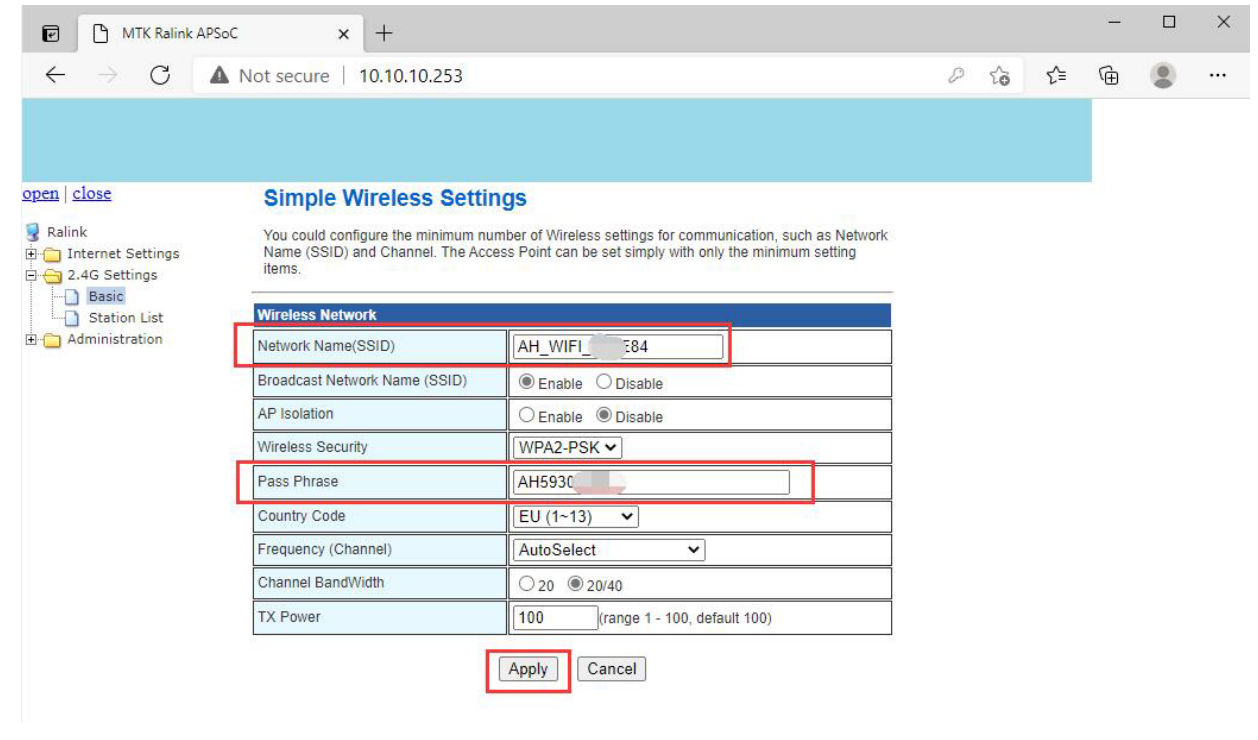

#### 8 Application

(1) Extend the transmission range between the camera and the recorder (wired connection is converted to wireless connection)

Note: a. The IP addresses of network cameras and video recorders need to be in the same network segment, please set them in advance. b. If the network camera supports WIFI wireless network, you can connect to the 2.4G WIFI network of the Sub machine, search for the AH\_WIFI \_XXXXXX name, and the password defaults to AH\_XX, just connect, so you can save the network cable.

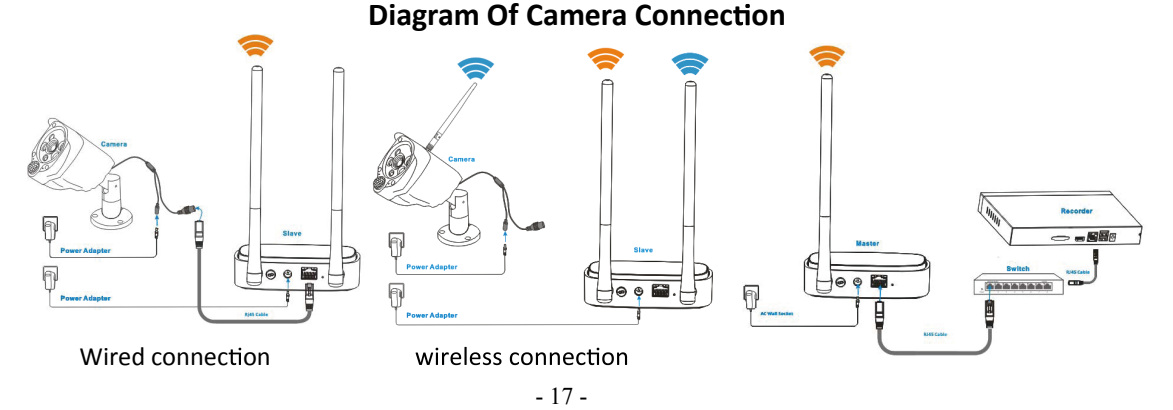

(2) Extend the WIFI transmission range of the home router In order to extend the transmission range of the original wireless router, connect the devices as shown in the figure below, log in to the 2.4G WIFI network of the secondary machine with a mobile phone or computer, search for the AH\_WIFI\_XXXXXX name, and the password defaults to AH\_XX, just connect. If you need to change the WIFI name and password, refer to Chapter 7 for instructions.

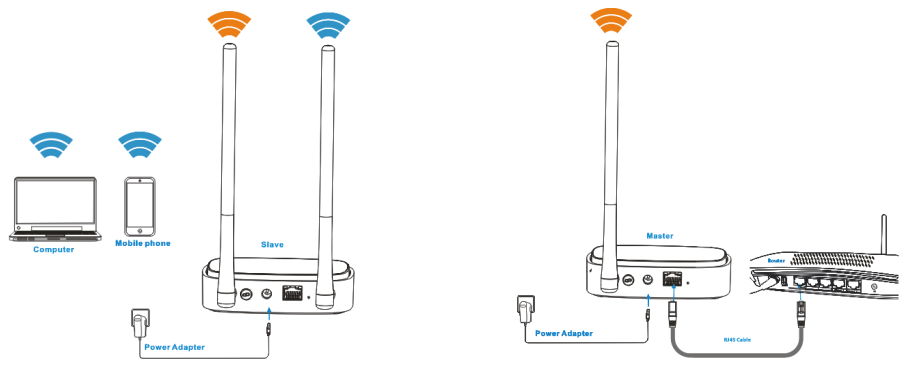

#### **Diagram of Video Recorder Connection**

Diagram of Mobile Phone Connection

#### 9 Installation Height Guide

Based on the "Fresnel zone" principle of radio waves, in order to obtain a satisfactory transmission effect, the equipment (main and auxiliary) should be elevated as much as possible to avoid obstacles. According to the extension distance requirements, refer to the corresponding recommended installation height:

| Distance (m) | 10   | 30   | 50   | 100  | 200  | 300  | 500  | 700  | 800  | 1000 |
|--------------|------|------|------|------|------|------|------|------|------|------|
| Height (m)   | 0.73 | 1.26 | 1.62 | 2.29 | 3.24 | 3.97 | 5.12 | 6.06 | 6.48 | 7.24 |

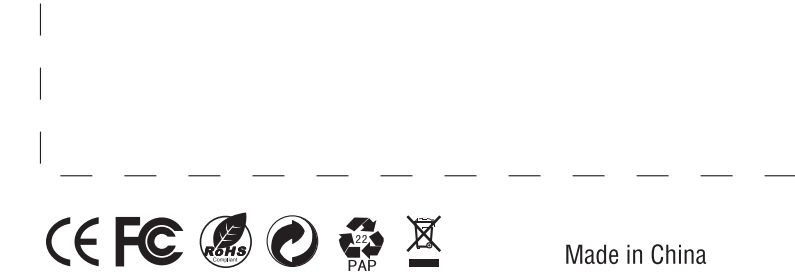